## GUIA DE USO - DEFINICION CONTABLE - NOTA DE SALIDA

Debemos ingresar al módulo de Contabilidad / Interfases Cont. / Definición de Cuentas. Luego, elegimos el tipo de Operación, el tipo de asiento y con el símbolo (+) agregaremos el detalle.

| Definición Contable     |                              |            |            |        | - 23     |
|-------------------------|------------------------------|------------|------------|--------|----------|
| Definición C            | ontable                      |            |            |        |          |
| Tipo de Operación NOTA  | A DE SALIDA                  |            |            | -      | ·        |
| Campo                   | Cta. Debe (E) Cta. Haber (E) | Prod. Ini. | Prod. Fin. | T/Mov. | <u>^</u> |
|                         |                              |            |            |        |          |
|                         |                              |            |            |        |          |
|                         |                              |            |            |        |          |
|                         |                              |            |            |        |          |
|                         |                              |            |            |        |          |
|                         |                              |            |            |        | -        |
| Tipo de Asiento ALMACEN |                              |            | +          | -      |          |

Nota: La definición se va a realizar de acuerdo a los tipos de movimientos utilizados en las Nota de salida del Almacén. Ejemplo:

| Nota de Salid      | a                 |                                                      | Ŀ                                   |
|--------------------|-------------------|------------------------------------------------------|-------------------------------------|
| Número  <br>Fecha  | 000000024         | Por Venta Tipo Doc. FACTURA 001   Otros Nº Doc. Ref. | ▼ N° Doc. 0000000015 ▼<br>Fecha / / |
| Almacén<br>Respon. | ALMACEN PRINCIPAL | T. Movim. SALDA/VE                                   | ITAS                                |
| Código             | Cód. Proveedor    | Descripción                                          | Cant. Salida 🔺                      |
| AC10100002         |                   | ANILLO DE 1 1/4                                      | 5.000                               |
| Tota               | al Items          | 1 Total Cantidad                                     | 5.000                               |
| Observacio         | nes               | Actualizar Cod. B<br>Consultar por                   | arra Listar Salir                   |

Para un ejemplo elegiremos la definición del asiento del Tipo de Movimiento SALIDA / VENTAS.

| 🕎 Detalle de Interfas | e Contable       | 8                |
|-----------------------|------------------|------------------|
| Campo                 | MPORTE MONEDA NA |                  |
| • Debe                | Cta. General     | Cta. Empresarial |
| CHaber                | <b>_</b>         | <b>_</b>         |
| Tipo Movim.           | SALIDA / VENTAS  | _                |
| Otro Filtro           |                  |                  |
| Producto<br>Desde     | Hasta            |                  |
|                       |                  |                  |

Campo: Importe Moneda NacionalDebe: Se coloca la cuenta contableTipo de Movimiento: Se coloca el tipo de movimiento que decidimos contabilizar.

| Tipo d | e Operación | NOTA   | DE SALIDA     |                |            |            |        | • |
|--------|-------------|--------|---------------|----------------|------------|------------|--------|---|
| _      | Campo       |        | Cta. Debe (G) | Cta. Haber (G) | Prod. Ini. | Prod. Fin. | T/Mov. | - |
| MPORTE | MONEDA NA   | CIONAL | 69101         |                |            |            | 000    | Γ |
|        |             |        |               |                |            |            |        |   |
|        |             |        |               |                |            |            |        | ł |
|        |             |        |               |                |            |            |        | ł |
|        |             |        |               |                |            |            |        | ł |
|        |             |        |               |                |            | 1          |        |   |
|        |             |        |               |                |            |            |        | Ŧ |

Así es como se deberá mostrar la pantalla luego de agregar el primer registro. Nota: En la columna "T/MOV" siempre se muestra el código del Tipo de Movimiento elegido. SALIDA / VENTAS "000". Ahora colocaremos el HABER de la definición.

| 🐺 Detalle de Interfas | e Contable       | X                |
|-----------------------|------------------|------------------|
| Campo                 | MPORTE MONEDA NA |                  |
| O Debe                | Cta. General     | Cta. Empresarial |
| • Haber               | 20101 💌          | •                |
| Tipo Movim.           | SALIDA / VENTAS  | T                |
| Otro Filtro           |                  | <b>_</b>         |
| Producto<br>Desde     | Hasta            |                  |
| -                     |                  |                  |

Campo:Importe Moneda NacionalHaber:Se coloca la cuenta contable, al igual que se hizo con el debeTipo de Movimiento:Se coloca el tipo de movimiento que decidimos contabilizar.

| Tipo de ( | Operaci | ón NOTA | DE SALIDA     |                |            |            | •     | •   |
|-----------|---------|---------|---------------|----------------|------------|------------|-------|-----|
|           | Campo   | -       | Cta. Debe (G) | Cta, Haber (G) | Prod. Ini. | Prod. Fin. | T/Mov |     |
| MPORTE M  | ONEDA I | ACIONAL | 69101         |                |            |            | 000   |     |
| MPORTE M  | ONEDA I | ACIONAL |               | 20101          |            |            | 000   | 1   |
|           |         |         |               |                |            |            |       | T I |
|           |         |         |               |                |            |            |       |     |
|           |         |         |               |                |            |            |       |     |
|           |         |         |               |                |            |            |       |     |
|           |         |         |               |                |            |            |       |     |
|           |         |         |               |                |            |            |       | -   |

Como se puede ver ya está armado el DEBE y el HABER de la definición, asimismo, debemos hacerlo pero en MONEDA EXTRANJERA, al final deberá quedar del siguiente modo.

| Tipo de O  | perac | ión NOTA  | DE SALIDA     |                |            |            |        | •  |
|------------|-------|-----------|---------------|----------------|------------|------------|--------|----|
|            | Campo | 1         | Cta. Debe (G) | Cta. Haber (G) | Prod. Ini. | Prod. Fin. | T/Mov. |    |
| IMPORTE MO | NEDA  | NACIONAL  | 69101         |                |            |            | 000    |    |
| IMPORTE MO | NEDA  | NACIONAL  |               | 20101          |            |            | 000    | Ī  |
| IMPORTE MO | NEDA  | EXTRANJE  | 69101         |                |            |            | 000    | Ī  |
| IMPORTE MO | NEDA  | EXTRANJER |               | 20101          |            |            | 000    |    |
|            |       |           |               |                |            |            |        | ļ  |
|            |       |           |               |                |            |            |        | ł  |
|            |       |           |               |                |            |            |        | ŀ, |

## DEFINICION CONTABLE

| NP      | CAMPO                             | CUENTA GENERAL |       | PRODUCTO |       | TIPO |
|---------|-----------------------------------|----------------|-------|----------|-------|------|
| . "     | CAMPO                             | DEBE           | HABER | DE SDE   | HASTA | MOV. |
| TIPO DE | E OPERACION: 030 - NOTA DE SALIDA |                |       |          |       |      |
| 1       | IMPORTE MONEDA NACIONAL           | 69101          |       |          |       | 000  |
| 2       | IMPORTE MONEDA NACIONAL           |                | 20101 |          |       | 000  |
| 3       | IMPORTE MONEDA EXTRANJERA         | 69101          |       |          |       | 000  |
| 4       | IMPORTE MONEDA EXTRANJERA         |                | 20101 |          |       | 000  |

Con el símbolo (+) hay que seguir agregando la definición contable de los demás Tipos de Movimiento utilizados en las Notas de Salida.